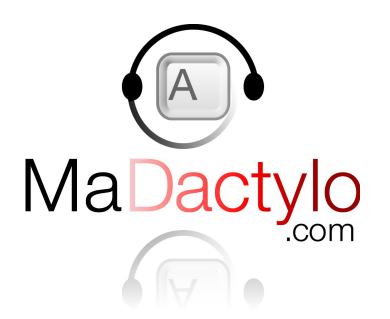

# Manuel d'utilisation de l'application pour smartphones & tablettes Android et Iphone

v1.0 15 octobre 2016

L'application smartphones & tablettes Ma Dactylo a été conçue pour répondre aux besoins spécifiques d'un constat d'huissier avec photos ou vidéo. Mais il répond également parfaitement aux besoins de rapports d'expertises ou même de dictées simples, n'utilisant ainsi que les fonctions dictaphones et transfert vers les serveurs de production Ma Dactylo.

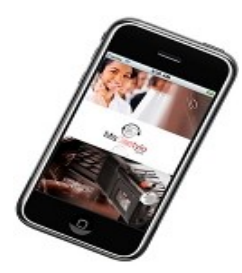

## Sa caractéristique principale est de pouvoir prendre des photo sans avoir à arrêter la dictée.

Ses fonctions secondaires permettent :

- de sécuriser son utilisation par un identifiant / mot de passe ;
- de sauvegarder son mot de passe ;
- de continuer un enregistrement commencé préalablement ;
- de filmer en mode vidéo ;
- de faire une pause dans la dictée ;
- de passer en mode lecture pour réécouter ce que l'on vient d'enregistrer ;
- d'écraser le son (et/ou les photos) déjà enregistré en enregistrant par-dessus ;
- une utilisation même sans Internet ;
- d'afficher un diaporama des photos prises lors du mode lecture.

### Téléchargement et Installation

#### Android

Ouvrez http://www.madactylo-huissiers.com sur le navigateur de votre smartphone Android et cliquez sur la page « Applications pour tablettes et smartphones » pour trouver le fichier d'installation Android.

#### Iphone

Notre application est disponible dans l'Apple Store, vous pouvez l'installer à partir de là.

### Premier écran d'accueil

Le **nom client** est votre référence de dossier, par défaut le nom de votre client. Il nous donne un dénominateur commun pour identifier votre commande et nous permet également de ventiler sur votre facture vos consommations en fonction de vos clients

**Se souvenir de moi** : vos identifiants / mot de passe seront sauvegardés au prochain lancement de l'application si vous cochez cette case (ne le faites bien entendu que depuis un smartphone de confiance).

**Vidéo** : le mode vidéo produit un film sonorisé, vous ne pourrez donc pas prendre de photos.

#### CONNEXION

Pour minimiser le nombre de manipulations afin de rendre l'application la plus pratique possible, cliquer sur CONNEXION lance directement l'enregistrement audio (ou vidéo). Depuis le menu général de votre smartphone seuls deux clics sont sont nécessaires pour démarrer un constat, le premier pour lancer l'application et le deuxième pour lancer l'enregistrement (si vous avez enregistré vos identifiants).

Si vous êtes dans une zone non couverte par Internet l'application ne pourra pas vérifier vos Identifiants / Mot de passe. L'enregistrement va bien débuter mais vous verrez s'afficher un message :

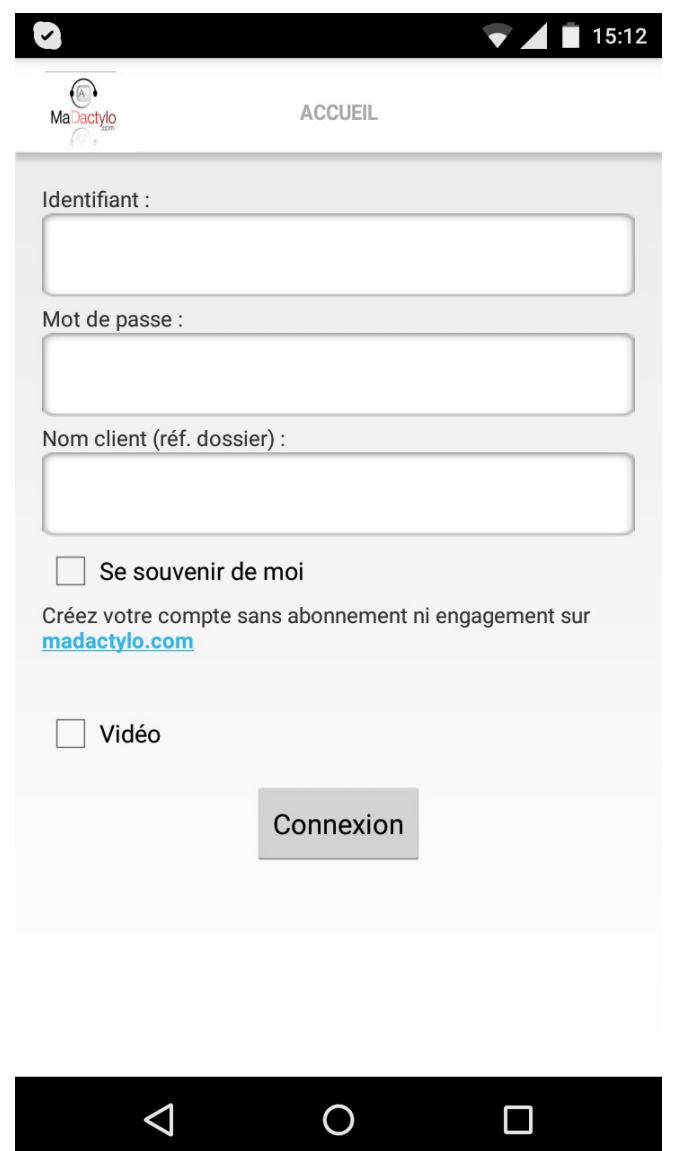

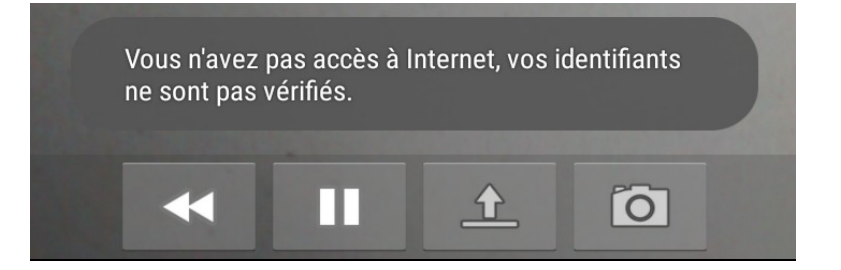

## Écran d'enregistrement en mode audio

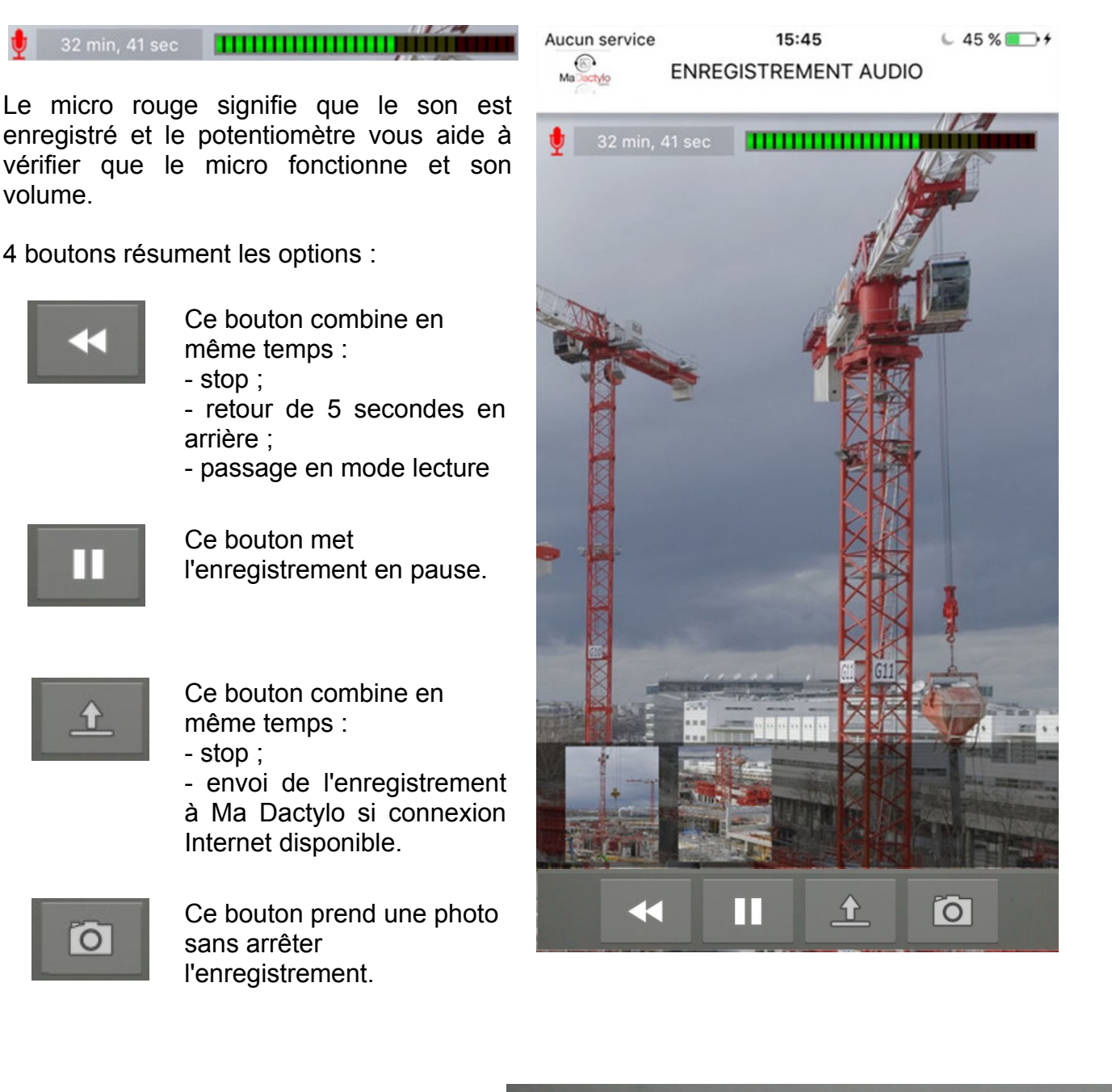

Si vous n'avez pas de connexion Internet active au moment d'envoyer votre enregistrement vous aurez le message d'erreur suivant :

Vous n'avez pas accès à Internet, veuillez activer votre connexion Internet.

**fo** 

Recommencez dès que vous trouvez du réseau.

## Écran en mode lecture audio / photos

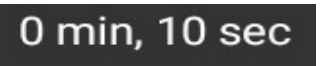

L'absence de micro et de volume indiquent que vous êtes en mode Lecture.

3 boutons résument les options :

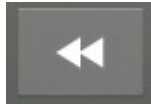

Retour arrière de 5 secondes

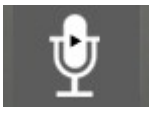

Ce bouton relance l'enregistrement.

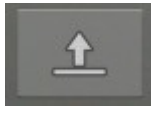

Ce bouton envoi l'enregistrement à Ma Dactylo si connexion Internet disponible.

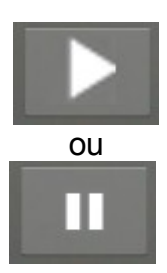

Lecture ou pause.

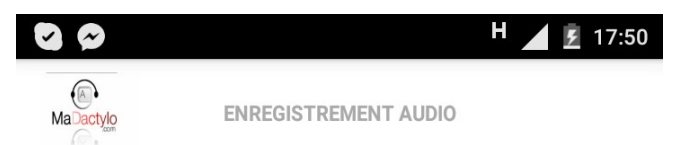

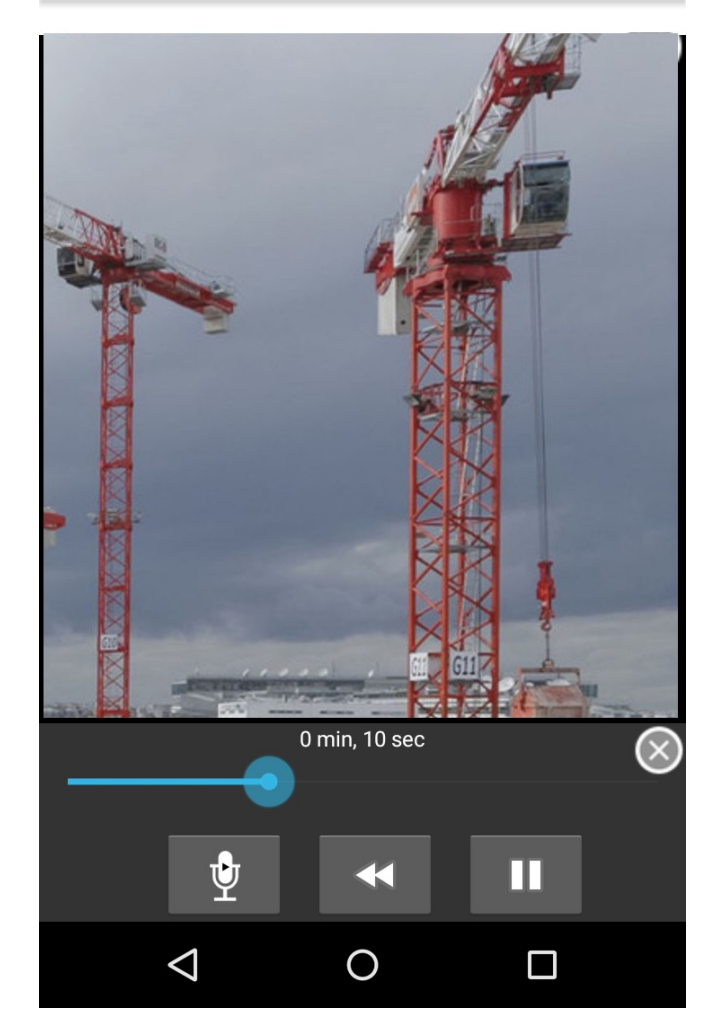

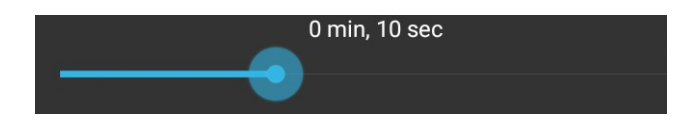

La barre de défilement du son est tactile et permet de rapidement trouver le passage qui vous intéresse.

Les photos défilent en diaporama en mode lecture affichant toujours la dernière prise au moment lu par le curseur.

## **Autres informations**

#### - Envoi des documents

Vous verrez successivement un écran de connexion puis un écran de contrôle du téléchargement des fichiers :

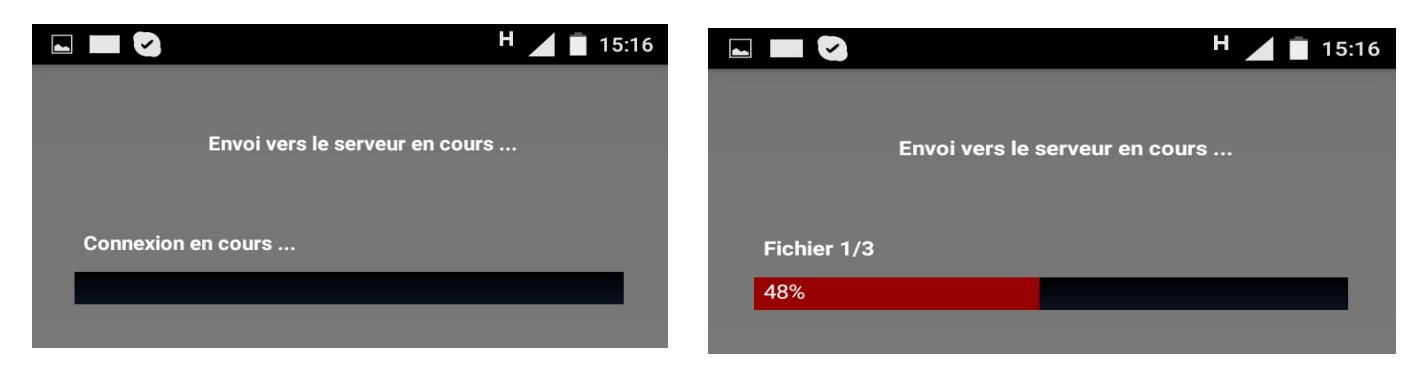

Avant d'avoir la confirmation finale :

|                                                   | Н                          | 15:16 |  |
|---------------------------------------------------|----------------------------|-------|--|
| MaDactylo                                         | CONFIRMATION               |       |  |
|                                                   |                            |       |  |
|                                                   |                            |       |  |
| Tous les fichiers ont été envoyés vers le serveur |                            |       |  |
|                                                   |                            |       |  |
|                                                   | Retour à la page d'accueil |       |  |
|                                                   |                            |       |  |

#### - Contrôle de l'espace disque restant

Surtout en mode vidéo, gourmand en espace, nous vous prévenons avant le début de l'enregistrement de la durée possible.

| 🗹 Vidéo                                            |           |  |
|----------------------------------------------------|-----------|--|
| Il vous reste environ 8 minute(s) d'enregistrement |           |  |
|                                                    | Connexion |  |

## **Questions réponses :**

#### 1. Comment faire pour envoyer deux constats en même temps ?

Tant que vous n'avez pas envoyé votre enregistrement il reste sauvegardé dans votre smartphone même si vous fermez l'application Ma Dactylo ou si vous éteignez votre portable.

Mais si un enregistrement n'a pas été réalisé vous verrez alors pré-cochée à votre prochaine ouverture de l'application la case « Continuer l'enregistrement / envoyer l'enregistrement.

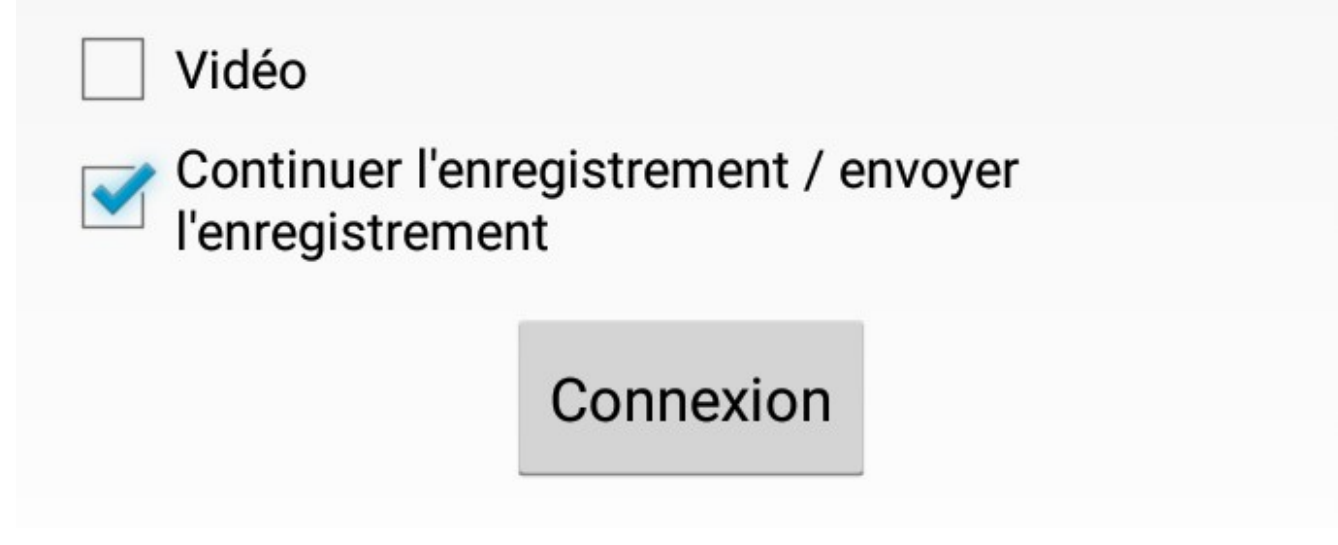

## Attention décocher cette case puis cliquer sur Connexion entraînera l'effacement définitif des enregistrements réalisés non encore envoyés.

Par contre la laisser cochée ajoutera votre dictée à celle déjà enregistrée dans l'appareil.

Si vous désirez uniquement envoyer vos fichiers déjà enregistrés, cliquez sur Connexion, puis tout de suite après à l'écran d'enregistrement cliquez sur :

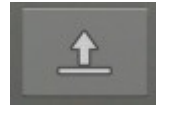

#### 2. Comment effacer une partie d'enregistrement ou des photos

Il suffit de passer en mode lecture et de positionner le curseur au moment de la partie à effacer puis de cliquer sur le micro pour repasser en mode enregistrement

#### 3. Comment faire pour utiliser l'application sans Internet

L'application se lancera de toute façon du moment que vous avez renseigné vos identifiant et mot de passe. Un nouveau contrôle se fait lorsque vous serez de nouveau connecté et que vous voudrez renvoyer vos fichiers à saisir.

#### 4. Puis-je zoomer ? Quels sont les caractéristiques de l'appareil photo ?

Oui vous pouvez zoomer sur un détail, c'est la qualité physique de l'appareil photo du smartphone qui conditionne la qualité de votre photo, pas l'application.

## Évolutions prévues d'ici la fin de l'année 2016 :

- Répertoire de sauvegarde ;
- Effacement des photos en mode lecture
- Insertion de photos en mode lecture
- Insertion de dictée(s) dans une dictée déjà réalisée.
- Information sur les délais après envoi et possibilité de passer en express

Le Messager Ma Dactylo vous permettra d'avoir votre application ouverte en tâche de fond sur votre smartphone et d'être prévenu en temps réel des accusés de réception, livraisons et autres événements importants sur votre compte.